## アクティブフロー\_\_iOS

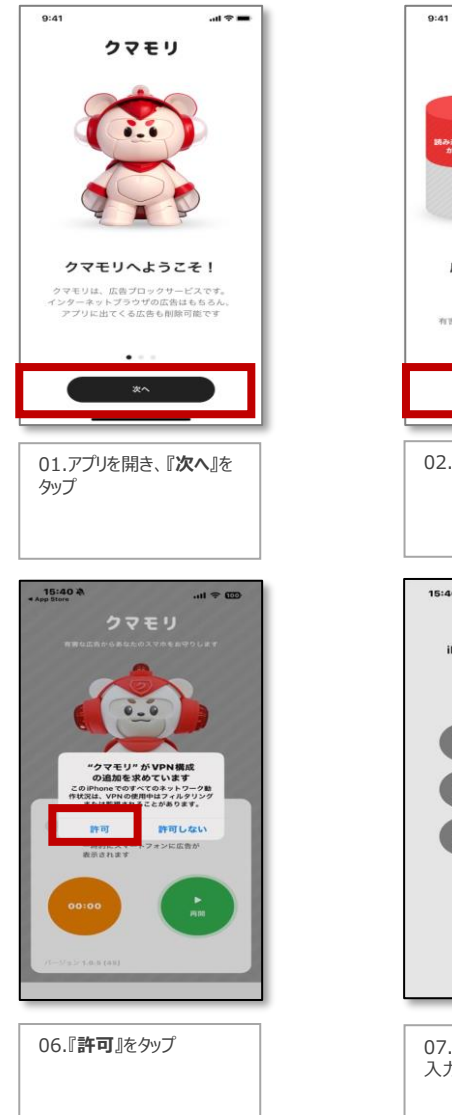

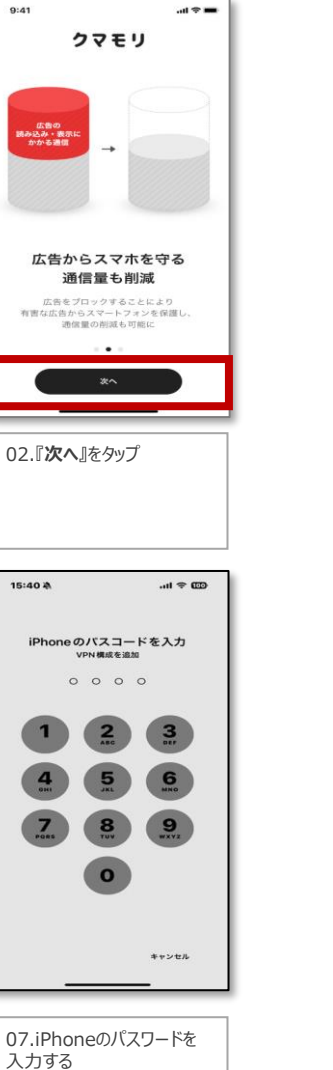

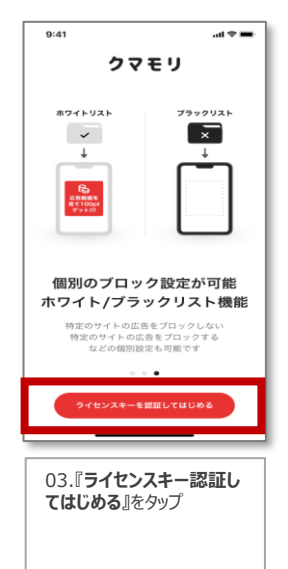

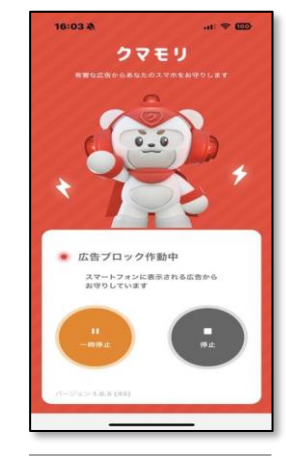

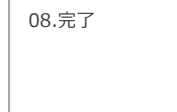

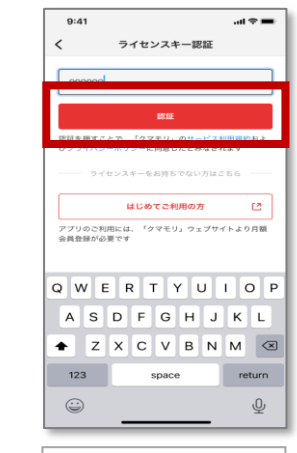

04.メモした11桁のライセン スキーを入力し『認証』をタッ プ

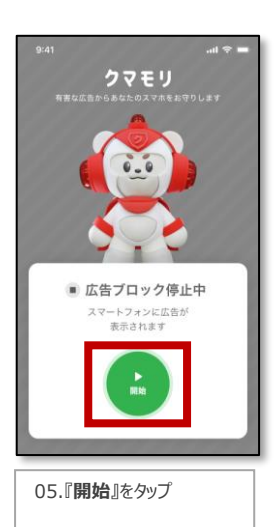

©2025 Sales partner Inc. All Rights Reserved

## アクティブフロー\_\_Android

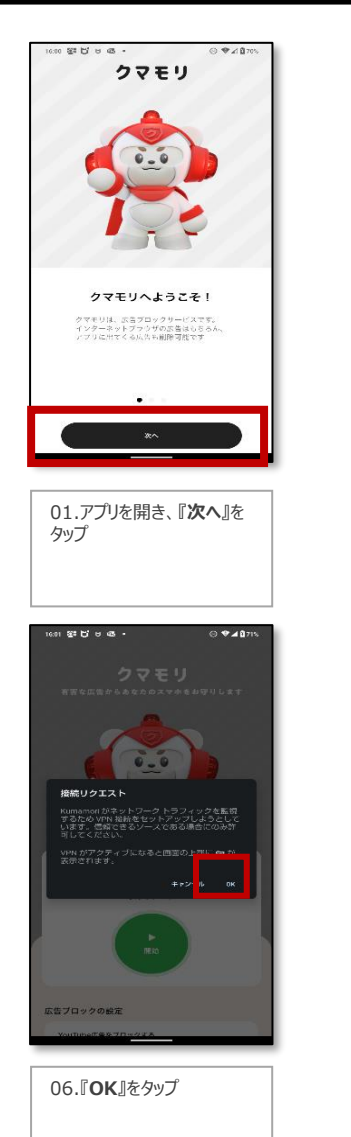

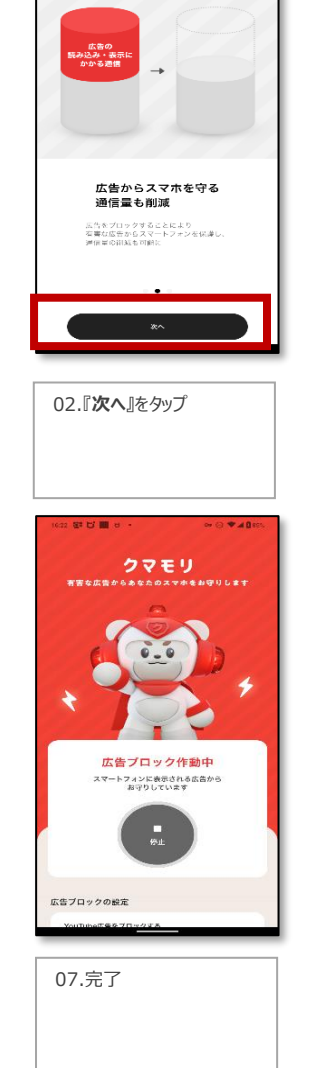

⊖ ♥⊿₿87%

6-16 8 B 8 8 8 .

クマモリ

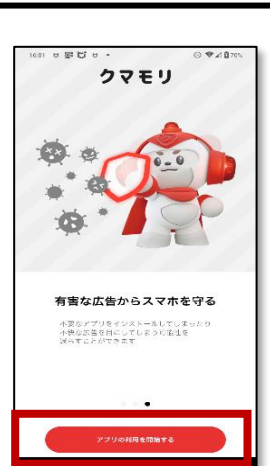

03. 『アプリの利用を 開始する』をタップ

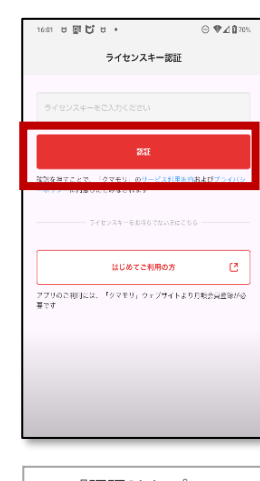

04. 『認証』をタップ

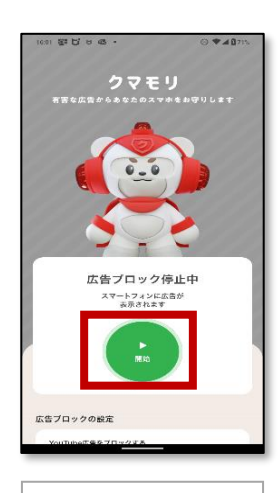

05.『**開始**』をタップ

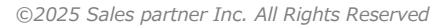